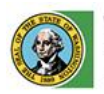

Washington State Liquor and Cannabis Board

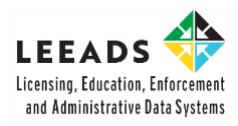

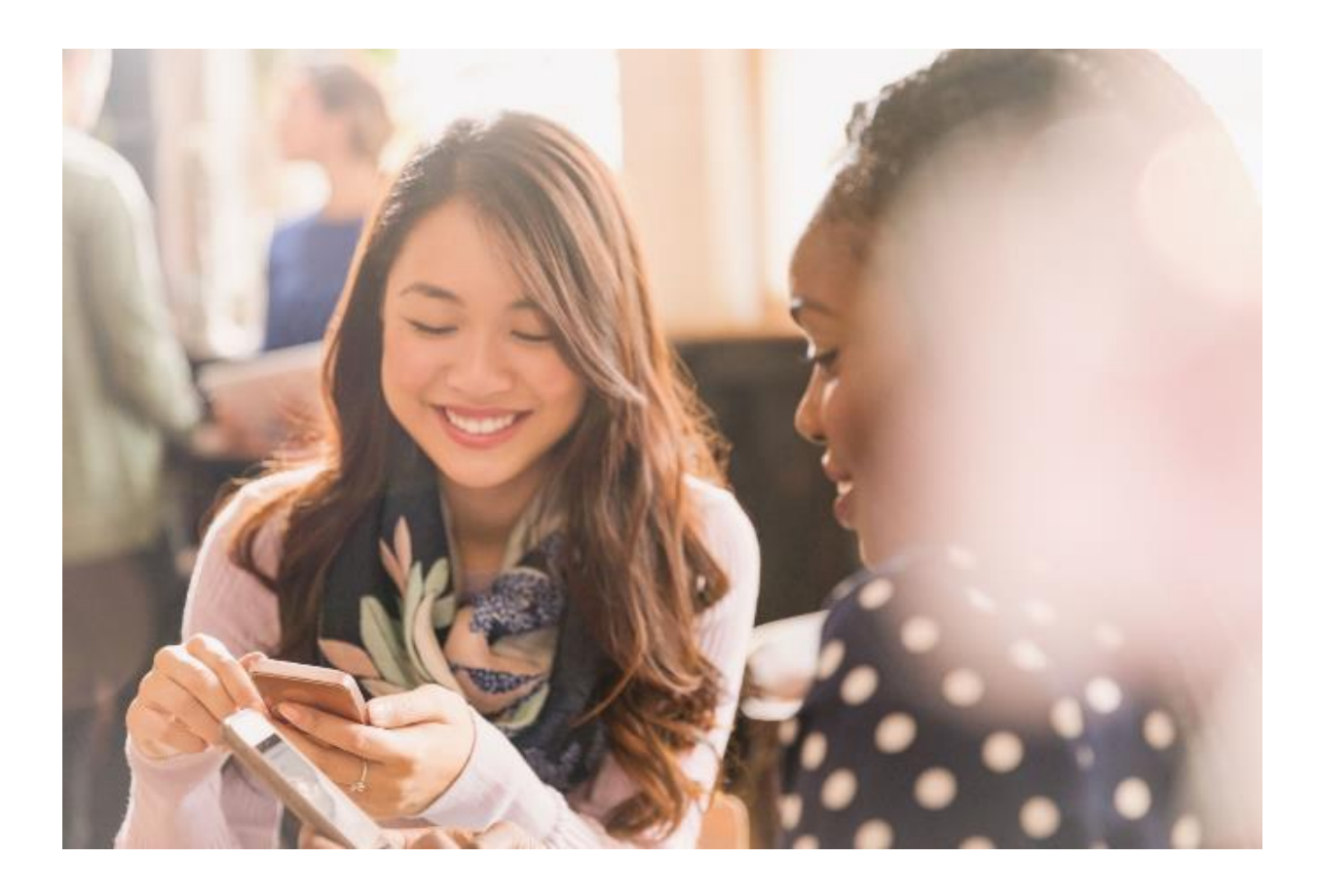

## Submit a Public Records Request

How to Guide

## Submit a Public Records Request

(i)

This table of contents is clickable; To access the sections, click each title. The home icon at the top right of each header will redirect you to this page.

#### **Table of Contents**

1. Submit a Public Records Request

#### Purpose

After completing this document, you will be able to:

- Complete and submit a Public Records Request in the LCB Portal.
- · View LCB's response for your Public Records Request.

#### 01/ Submit a Public Records Request

Access the LCB Portal from this webpage link: <u>Home (site.com)</u>.

02

01

From the LCB Portal homepage, click the **Submit a Request** drop-down menu. Then, select the **Public Records Request** option.

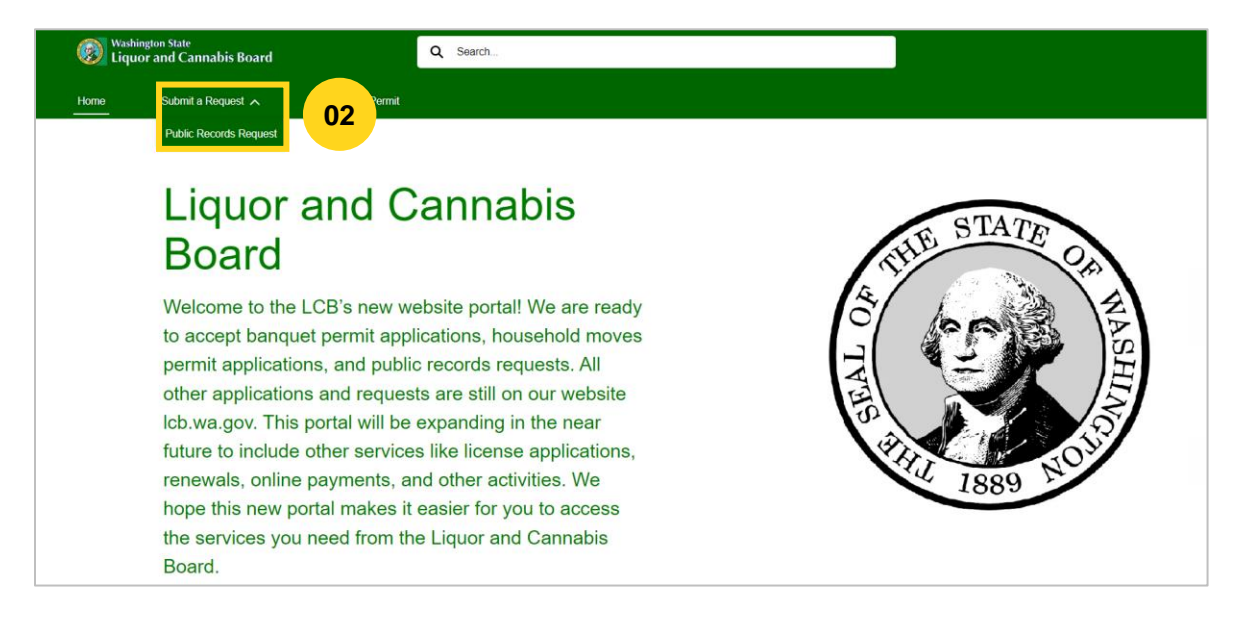

()

You do not need to login or create an account in the LCB Portal to request Public Records.

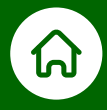

#### 01/Submit a Public Records Request

03

- Provide the information below then click the Submit button.Requestor Name
  - **Requestor Type:** (Select the appropriate option from the drop-down menu.)
  - Address
  - City
  - State
  - Zip Code: Enter a valid zip code.
  - Email Address
  - **Confirm Email Address** (must match the email you have already provided in the above field)
  - **Phone Number:** (Use only numbers. Do not use dashes or area code parenthesis.)
  - Subject: (Select the appropriate option from the drop-down menu.)
  - **Description:** (Describe the type of records, subjects, names, dates, and other specifics to avoid delays in response.)

| Requestor Name 0                                                                                                    | Requestor Type 0                      |
|----------------------------------------------------------------------------------------------------|---------------------------------------|
| Address 0                                                                                                    | city 🜒                                |
| State 🕐                                                                                                    | Zip 🔘                                 |
| WA 🗸                                                                                                    |                                       |
| *Email Address 0                                                                                                    | * Confirm Email Address               |
| Phone Number                                                                                                    | Subject 🔘                             |
| *Description                                                                                                    | · · · · · · · · · · · · · · · · · · · |
|                                                                                                    |                                       |
| I certify that the records received as listed above will not be part of a list of individuals to be used for commen | cial purposes (RCW 42 56 070(9))      |

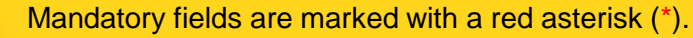

Also, note that after 30 minutes of inactivity you will be automatically logged out and will need to start over.

1

# 01/ Submit a Public Records Request

04

A message confirming your request will display on the screen. You may note down your case number for future references.

| Public Record Request Form                                                                                                   |                |
|----------------------------------------------------------------------------------------------------|----------------|
| Your Case has been generated successfully. You will get an email shortly with new case. Your Case Number is PRR-23-04-001271 |                |
| Please check your junk mail if you did not receive an email.                                                                 | 04             |
|                                                                                                    |                |
|                                                                                                    | Return To Home |

An acknowledgement email will be sent from LCB (noreply@lcb.wa.gov) to 05 the email address you shared while submitting the Public Records Request form.

| Dear Valeria Jimenez,                                                                                                    | 2 |
|----------------------------------------------------------------------------------------------------|---|
| Thank you for your email, which was received by our Public Records division on 4/20/2023, 6:33 PM. This is only an acknowledgement that we have received your request PRR-23-04-001271. Please do not reply to this email. Your response will not be read. | 0 |
| You will receive further communication from our team within 5 business days, which begins 1 working day after the above-mentioned date of receipt. Our business hours are Monday – Friday 8:00 am to 5:00 pm, excluding weekends and holidays.             |   |
| Sincerely,                                                                                                    |   |
| Public Records Division                                                                                                    |   |
| Washington State Liquor & Cannabis Board                                                                                                    |   |
| 360-664-1769                                                                                                    |   |

Note: You should receive further communication from the respective LCB team within five business days.

If you are a financial institution and more information is required from you for your request, our team will reach out to you.

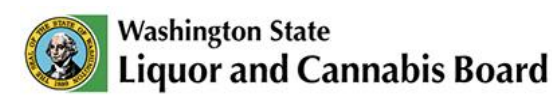

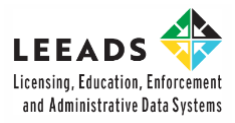

## IT Support Contacts

Email: servicedesk@lcb.wa.gov

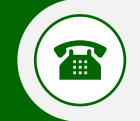

@

Phone: +1-360-664-1776